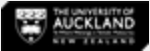

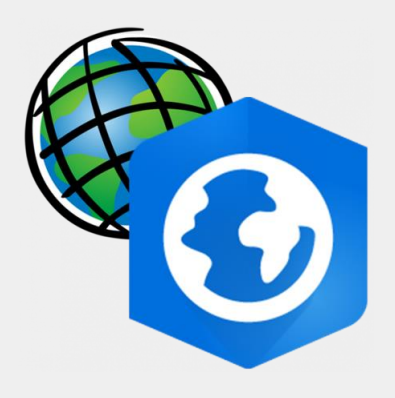

# An Introduction to ArcGIS Pro 2D to 3D visualisation

The Power of ArcGIS Pro | Basic Tools | Cheat Sheet | Walkthrough Exercise

August 2024

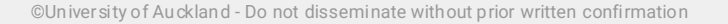

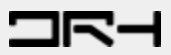

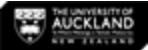

#### What is ArcGIS Pro

- ArcGIS is a **Geographic Information System (GIS)** for working with maps and geographic information, created by Esri.
- ArcGIS Pro is the latest professional desktop GIS application from Esri.
- It is the new version of ArcMap.
- With ArcGIS Pro, you can:

explore, visualize, and analyze data;

create 2D maps and 3D scenes; and

share your work to your ArcGIS Online or ArcGIS Enterprise portal.

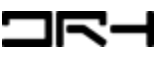

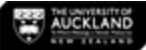

### **Tool Demonstrations**

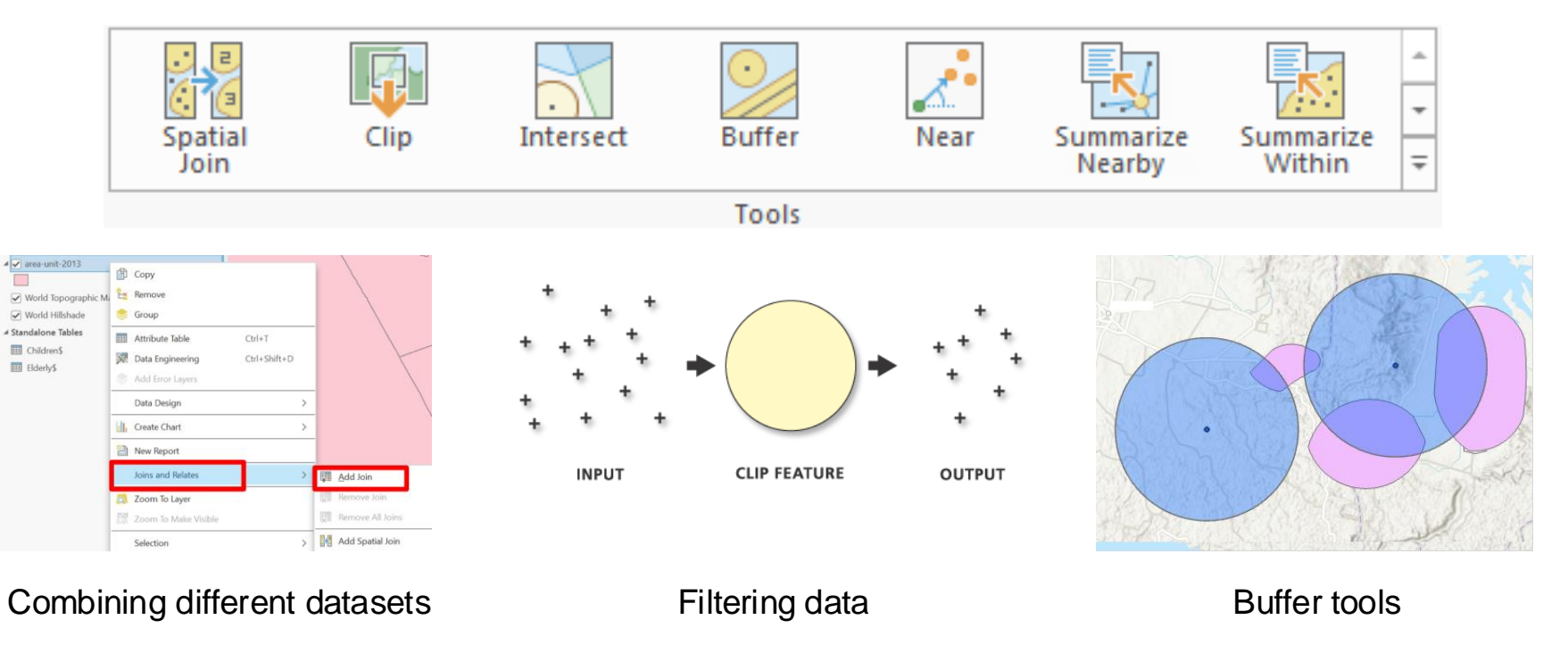

Visit geoprocessing tools for more information.

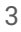

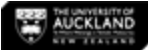

## Industry Application

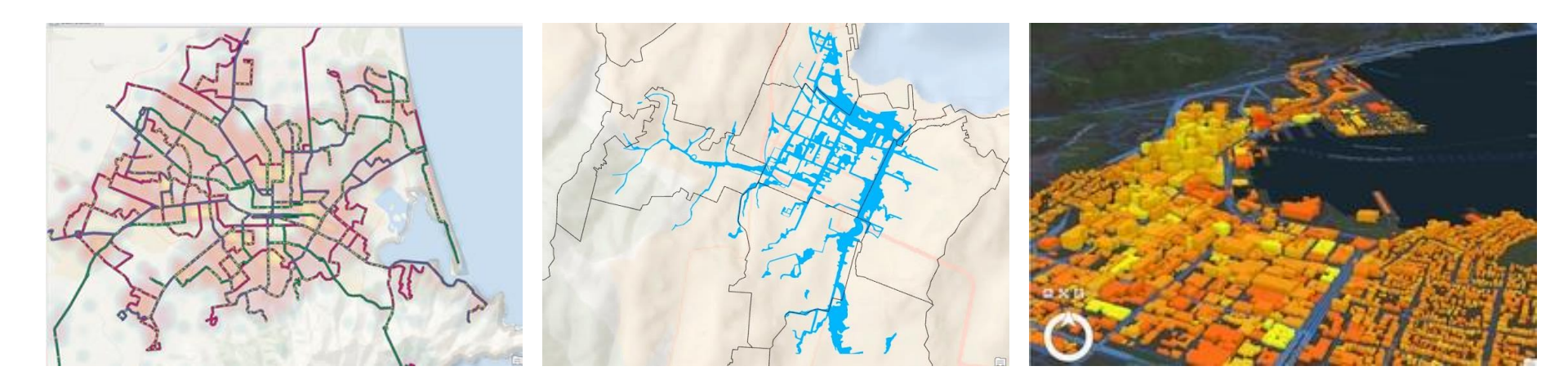

#### Transport networks

# Water catchments and natural hazards

**3D** visualization

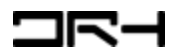

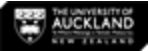

#### **Basic Navigation and Tips**

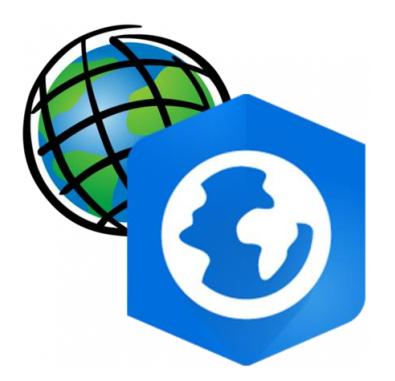

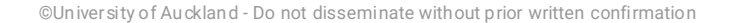

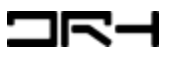

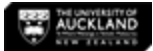

#### Launch ArcGIS Pro & Create a New Project

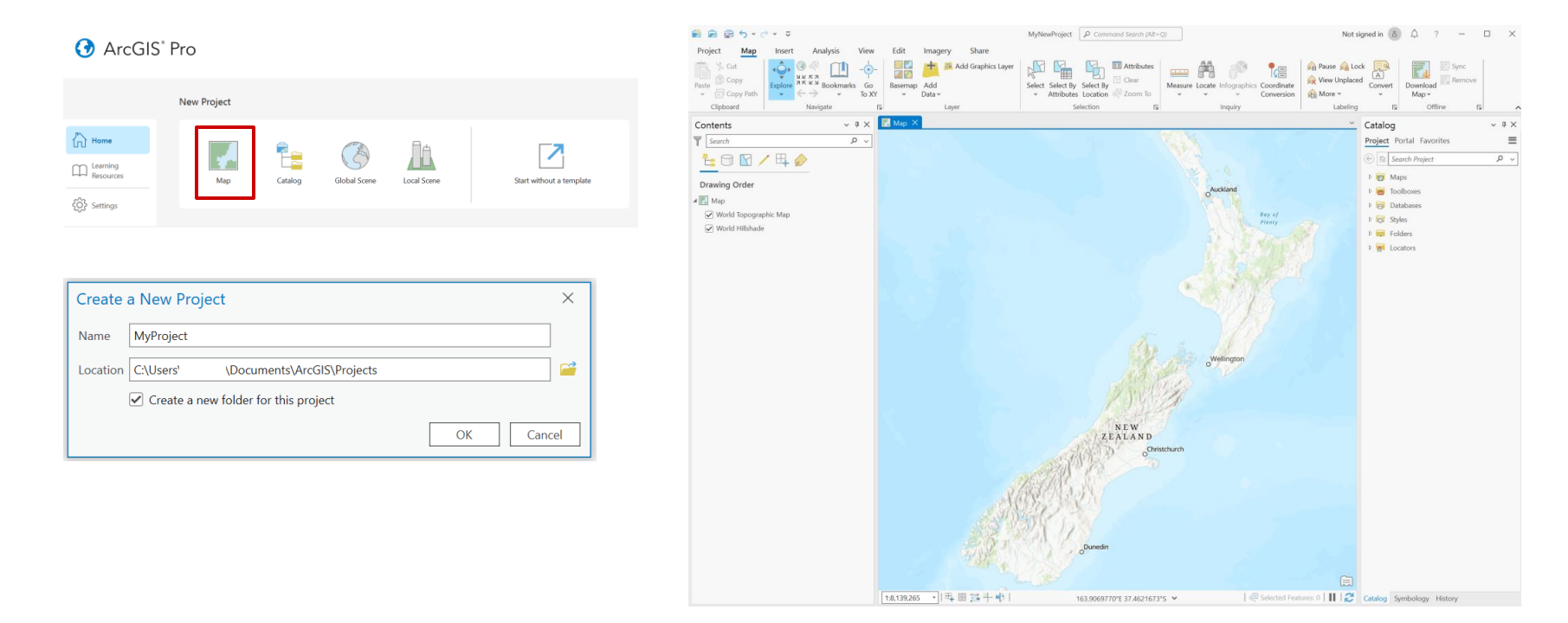

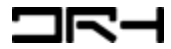

## ArcGIS Pro User Interface

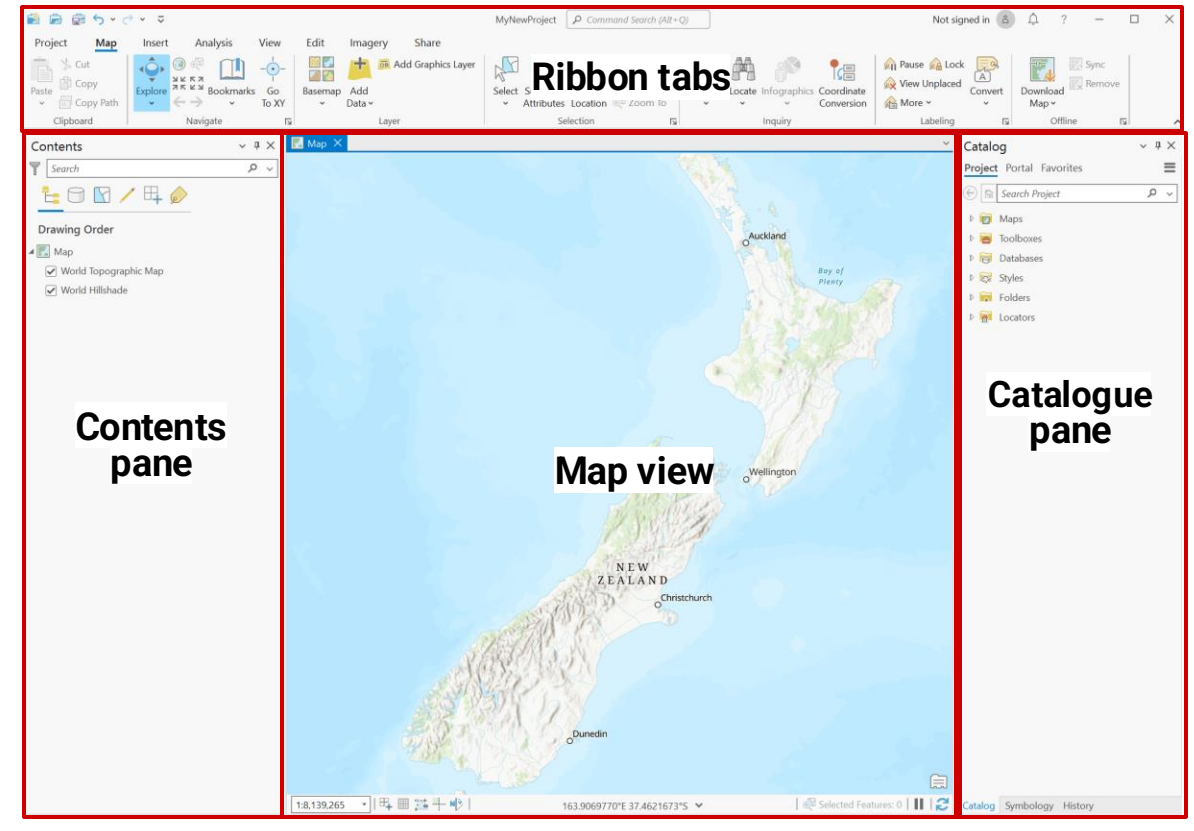

#### A self-test for ArcGIS Proficiency:

- 1. How do you change the **base map**?
- What is the difference between Explore and Select?
- How can you access the symbology panel?
- 4. What does **Ctrl + T** open when a layer is selected?
- 5. Do you remember how to **bring in** items from online sources?
- How do you make a new layout or a new map?

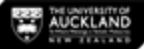

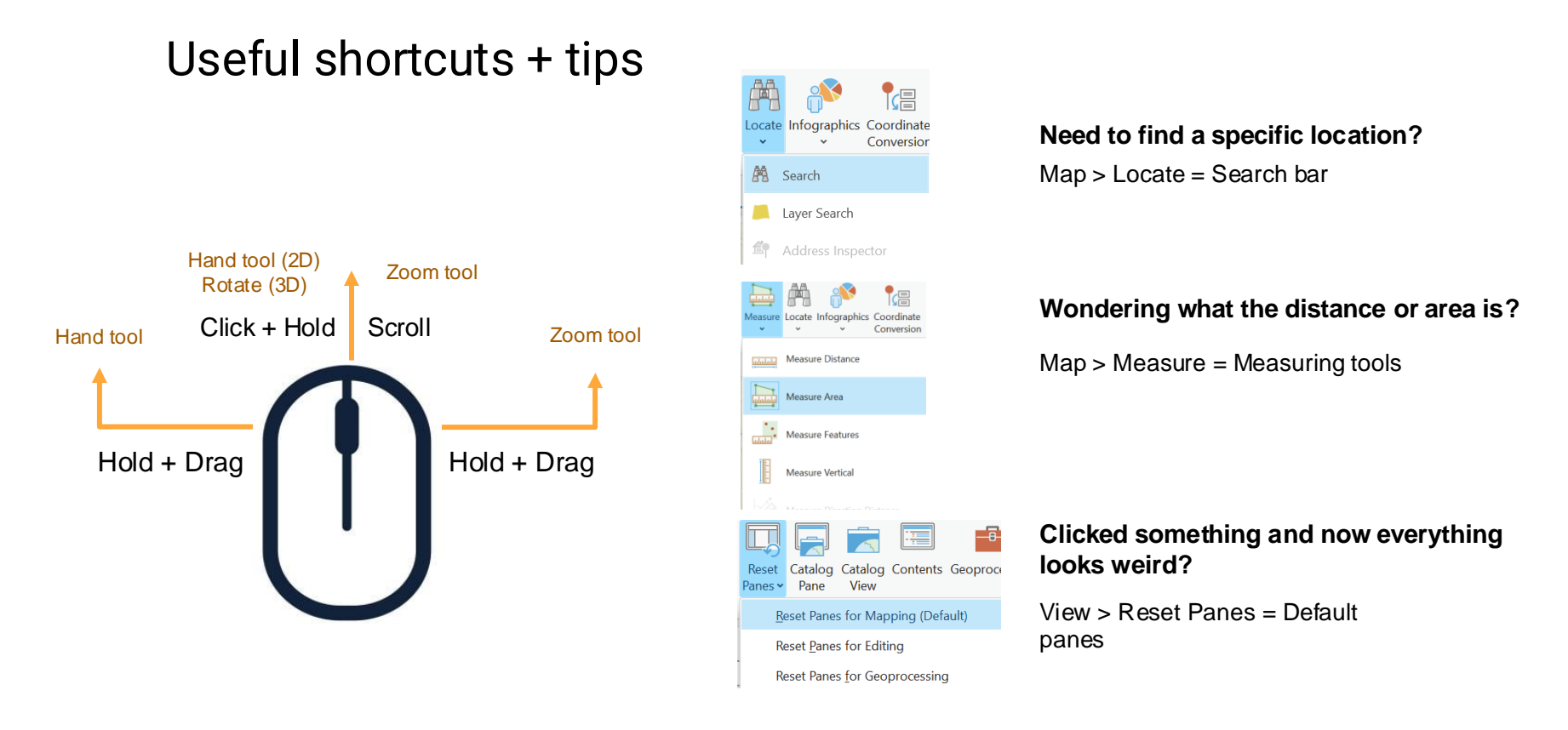

Did you know: ArcGIS Pro has a ton of default keyboard shortcuts?! Visit this link for more information.

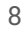

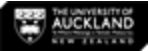

# **Exercise:** Porirua, small-medium scale area

#### **Learning Outcomes:**

- Change a 2D map into a local scene
- Make bookmarks
- Understand shade relative to light position
- Create elevated buildings

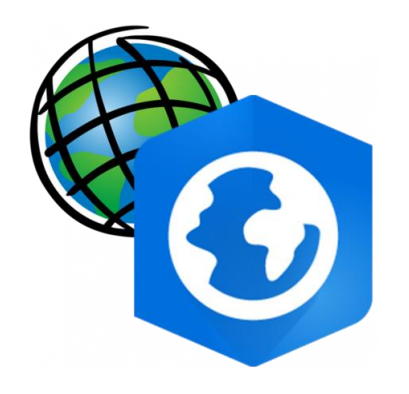

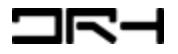

#### Uploading data to ArcGIS Pro

Porirua

New

Desktop

Documents

Downloads

Pictures

Music

Videos

Assets Accete

kx-porinua-buik

× +

ImportLog

Porirua odb

Porirua.apro

Porirua.atb

kx-porirua-building-footprints-SHP

kx-porirua-suburbs-SHF

Index

> ··· ArcGIS > Projects > Porirua

≡ View ~

Type

File folder

Elle folder

File folder

File folder

Date modified

26/07/2024 1:01 PM

26/07/2024 1:01 PM

26/07/2024 1:01 PM

26/07/2024 1-01 PM

26/07/2024 1-01 PM

C

- Copy the relevant folders to the ArcGIS Project file [Documents > ArcGIS > Projects > Project name]
- Under Catalog > Folder name, ٠ *right click* and *refresh* and you should see the files appear

Note: when wanting to open this ArcGIS project in another computer, make sure to copy your whole project folder.

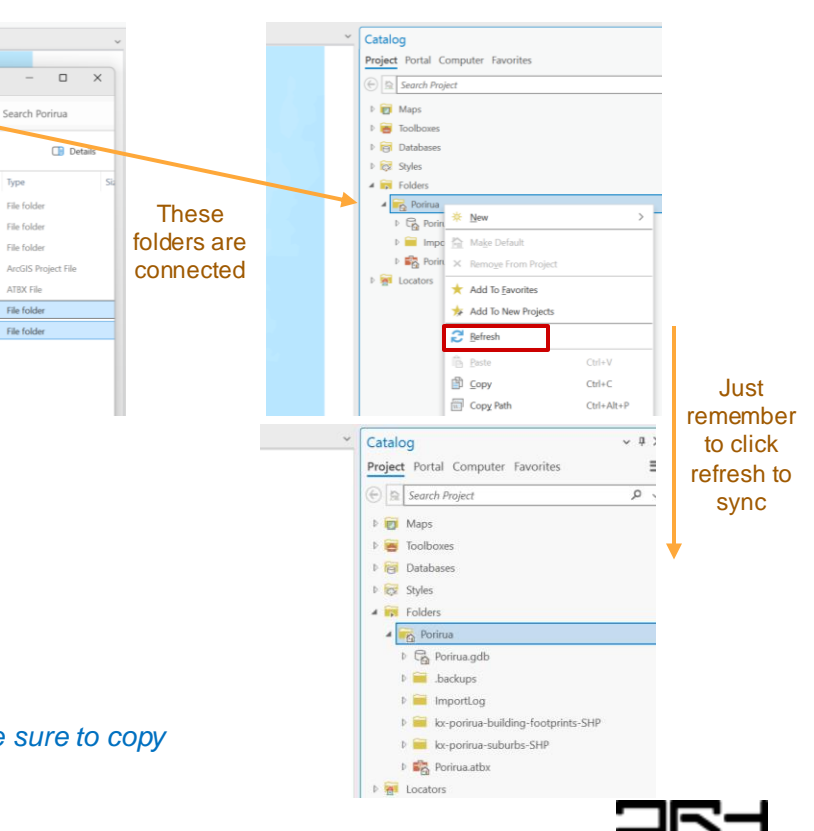

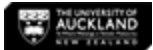

## Adding data onto the map

 Expand the folders and drag the .shp file onto the map OR right click and "Add to current map"

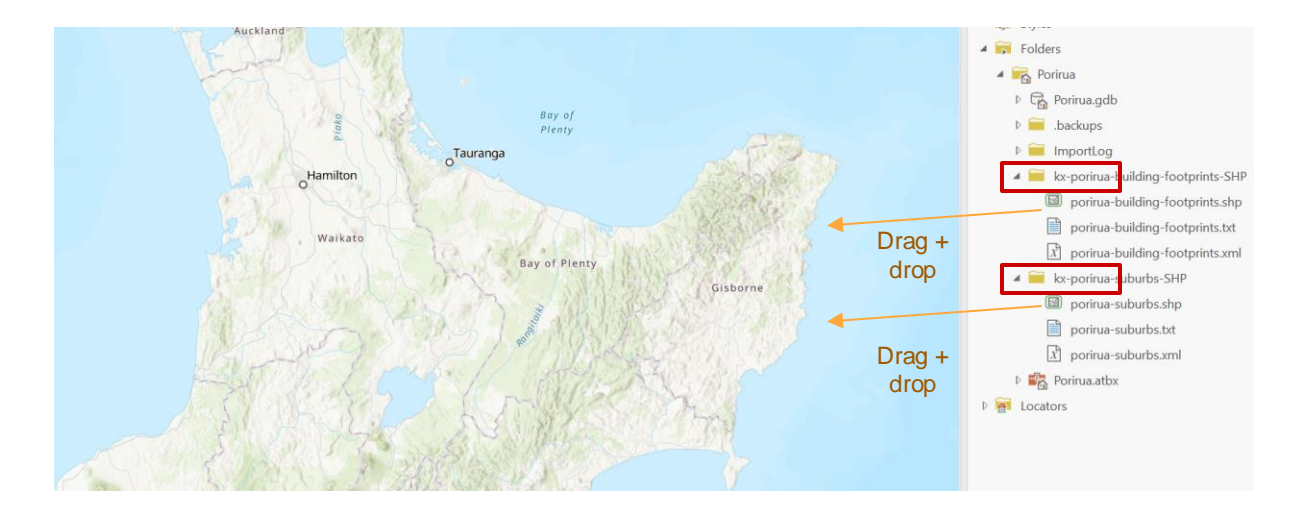

Datasets used:

https://koordinates.com/layer/6612-porirua-building-footprints/ - The dataset for this tutorial has been modified and reorganised, this link is to the original file. https://koordinates.com/layer/6073-porirua-suburbs/

©University of Auckland - Do not disseminate without prior written confirmation

# Symbology overview

- Double Click the icon
   OR right click the layer and
   open "Symbology"
- Go to Properties and adjust outline colour and outline width to 1.5pts
- Remember to click "Apply"

| Contents                        | ~ # ×   |   |
|---------------------------------|---------|---|
| Search                          | ک ک     |   |
|                                 | <u></u> |   |
| Drawing Order                   |         |   |
| 🔣 Map                           |         |   |
| 🖌 🗹 porirua-building-footprints |         |   |
|                                 |         | = |
| ▲ 🖌 porirua-suburbs             |         | Г |
|                                 |         |   |
| ✓ World Topographic Map         |         |   |
| ✓ World Hillshade               |         |   |
|                                 |         |   |
|                                 |         |   |

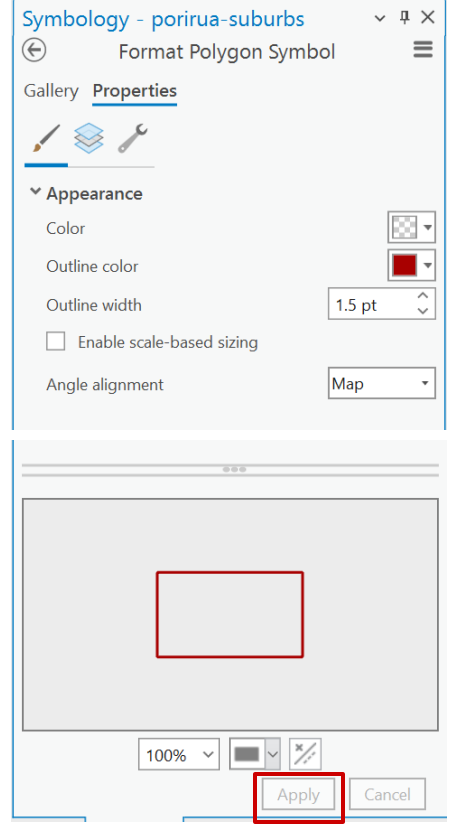

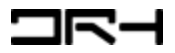

AUCKLAND

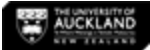

## Make a bookmark

- Adjust the view to as needed
- Map > Bookmarks > New Bookmark
- Name the bookmark and click
   OK

| Project Map In:                   | sert An | alysis    | View        | Edit    | Image         | ry    | Share       | Help |        | Feature                 | Layer                 | Lał |          |
|-----------------------------------|---------|-----------|-------------|---------|---------------|-------|-------------|------|--------|-------------------------|-----------------------|-----|----------|
| Scut<br>Copy<br>Stee<br>Copy Path |         | Bookmarks | Go<br>To XY | Basemap | Add<br>Data ~ | 👼 Add | Graphics La | ayer | Select | Select By<br>Attributes | Select By<br>Location | ■ A |          |
| Clipboard                         | Navi    |           |             |         |               |       |             | All× |        | Se                      | lection               |     |          |
| ontents                           |         |           |             | Not     | ookmar        | ks    |             |      |        |                         |                       |     |          |
| Search                            |         | 1 New B   | ookmark     |         |               |       |             |      |        |                         |                       |     |          |
| ta 🖸 🖸 🖊 🗄                        | 4 🧼 🦹   | 📅 Manag   | e Bookm     | arks    |               |       |             |      |        |                         |                       |     |          |
| Drawing Order                     |         | 🖄 Export  | Bookmar     | ks      |               |       |             |      |        |                         |                       |     |          |
| Map.                              |         | 뇁 Import  | Bookmar     | ks      |               |       |             |      |        |                         |                       |     |          |
| ■ map<br>✓ porirua-building-foot  | prints  | Bookm     | ark Optic   | ns      |               |       |             |      | ><br>  |                         |                       |     | 2        |
| ✓ ✓ porirua-suburbs               |         |           |             |         |               |       |             |      |        |                         |                       |     | 000      |
| ☑ World Topographic M             | lap     |           |             |         |               |       |             |      |        |                         |                       |     | 5.9.9    |
| ✔ World Hillshade                 |         |           |             |         |               |       |             |      |        |                         |                       |     | 1 0 0 00 |
|                                   |         |           |             |         |               |       |             |      |        |                         |                       |     | Project  |

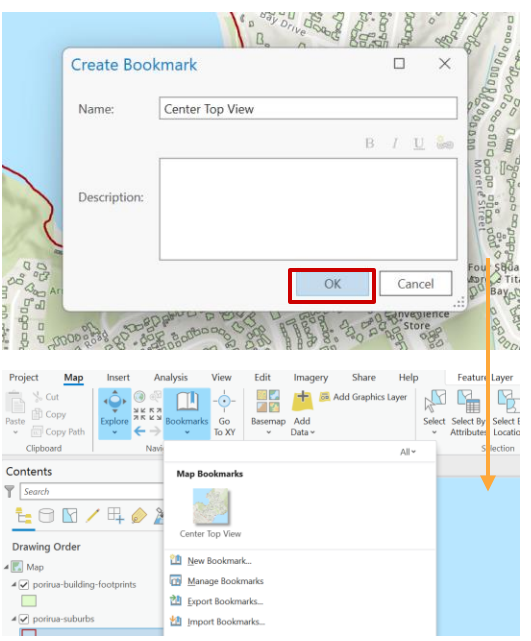

#### This tool is particularly useful when you have to navigate multiple locations

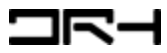

## Converting to a 3D Scene

-2 Pr

- View > Convert > To Local Scene
- Right click the *Map 3D layer* > ٠ **Properties**
- *Illumination* > Change the ٠ altitude to 60.00 then click OK. (This is the position of the sun, the higher it is the brighter the lighting will be)

| 😫 📾 🗟 🕤 × 🔿 🔻 🗟                 |                                    |                                             | Contents                                   | ~ å ×  | 🔣 Map | <u>∭</u> Map_3D × |
|---------------------------------|------------------------------------|---------------------------------------------|--------------------------------------------|--------|-------|-------------------|
| Project Map Insert A            | nalysis <mark>View</mark> Edit Ima | agery Share He                              | Search                                     | ~ م    |       |                   |
| Global Convert                  | Reset Catalog Catalog Contents     | Geoprocessing Python                        | Trawing Order                              |        |       |                   |
| View The actions                | Fulles Fulle View                  | Windows                                     | A Man 2D                                   |        |       |                   |
| To Map                          |                                    | WINDOWS                                     | Add Data                                   | _      |       |                   |
| Content 🖏 To Global Scene       | ∽ џ Х 💽 Мар Х                      |                                             | 4 2D Lavers                                |        |       |                   |
| Search 🏦 To Local Scene         | <u>ب</u> م                         |                                             | A parine huil m                            | _      |       |                   |
| To Basemap                      | ×                                  |                                             |                                            |        |       |                   |
| Drawing Order                   |                                    |                                             | ▲ ✓ porirua-sub-                           |        |       |                   |
| A 💽 Map                         |                                    |                                             |                                            |        |       |                   |
| ▲ ✓ porirua-building-footprints |                                    |                                             | World Hills                                | _      |       |                   |
|                                 |                                    |                                             | A Elevation Surface                        |        |       |                   |
| 🔺 🖌 porirua-suburbs             |                                    |                                             | ▲ Ground                                   |        |       |                   |
|                                 |                                    |                                             | ✓ WorldElevation3D/Terrain3D               |        |       |                   |
| ✓ World Topographic Map         | r                                  |                                             |                                            |        |       |                   |
| ✓ World Hillshade               | Map Properties: Map_3              | D                                           |                                            | ×      |       |                   |
|                                 | Extent                             | Light contribution 50.00                    |                                            | ^      |       |                   |
|                                 | Clip Layers                        | Illumination defined by                     |                                            |        |       |                   |
|                                 | Metadata                           | Absolute sup position                       |                                            |        |       |                   |
|                                 | Coordinate Systems                 | C Absolute sun position                     |                                            |        |       |                   |
|                                 | Transformation                     | Azimuth 315.00                              |                                            |        |       |                   |
|                                 | Labels                             | Altitude 60.00                              |                                            |        |       |                   |
|                                 | Color Management                   | Restore Default                             |                                            |        |       |                   |
|                                 |                                    | <ul> <li>Noon at camera position</li> </ul> |                                            |        |       |                   |
|                                 |                                    | <ul> <li>Date and time</li> </ul>           |                                            |        |       |                   |
|                                 |                                    | 26/07/2024 1:57:26 PM                       |                                            |        |       |                   |
|                                 |                                    | (UTC+12:00) Auckland, Wellingt              | on <computer time="" zone=""> *</computer> |        |       |                   |
|                                 |                                    | Adjust For Daylight Saving                  |                                            |        |       |                   |
|                                 |                                    | O Map time                                  |                                            |        |       |                   |
|                                 |                                    |                                             |                                            | ×      |       |                   |
|                                 |                                    |                                             | ОК                                         | Cancel |       |                   |
|                                 |                                    |                                             |                                            |        |       |                   |

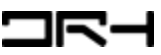

## Extruding the buildings

- Click on the building footprints layer and view attribute table (Ctrl+T). This dataset contains height data.
- With the layer selected >
   Feature Layer > Type > Max
   Height
- Field: HEIGHT

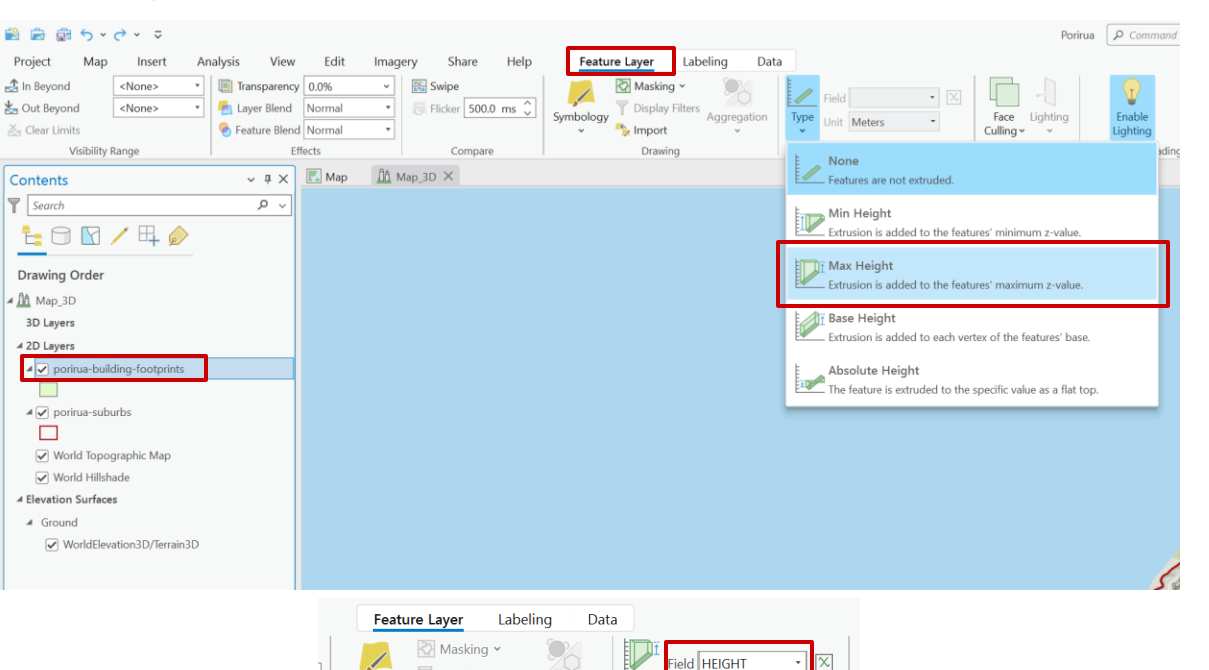

Type

Unit Meters

Extrusion

**Display Filters** 

Drawing

🏷 Import

Symbology

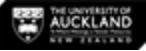

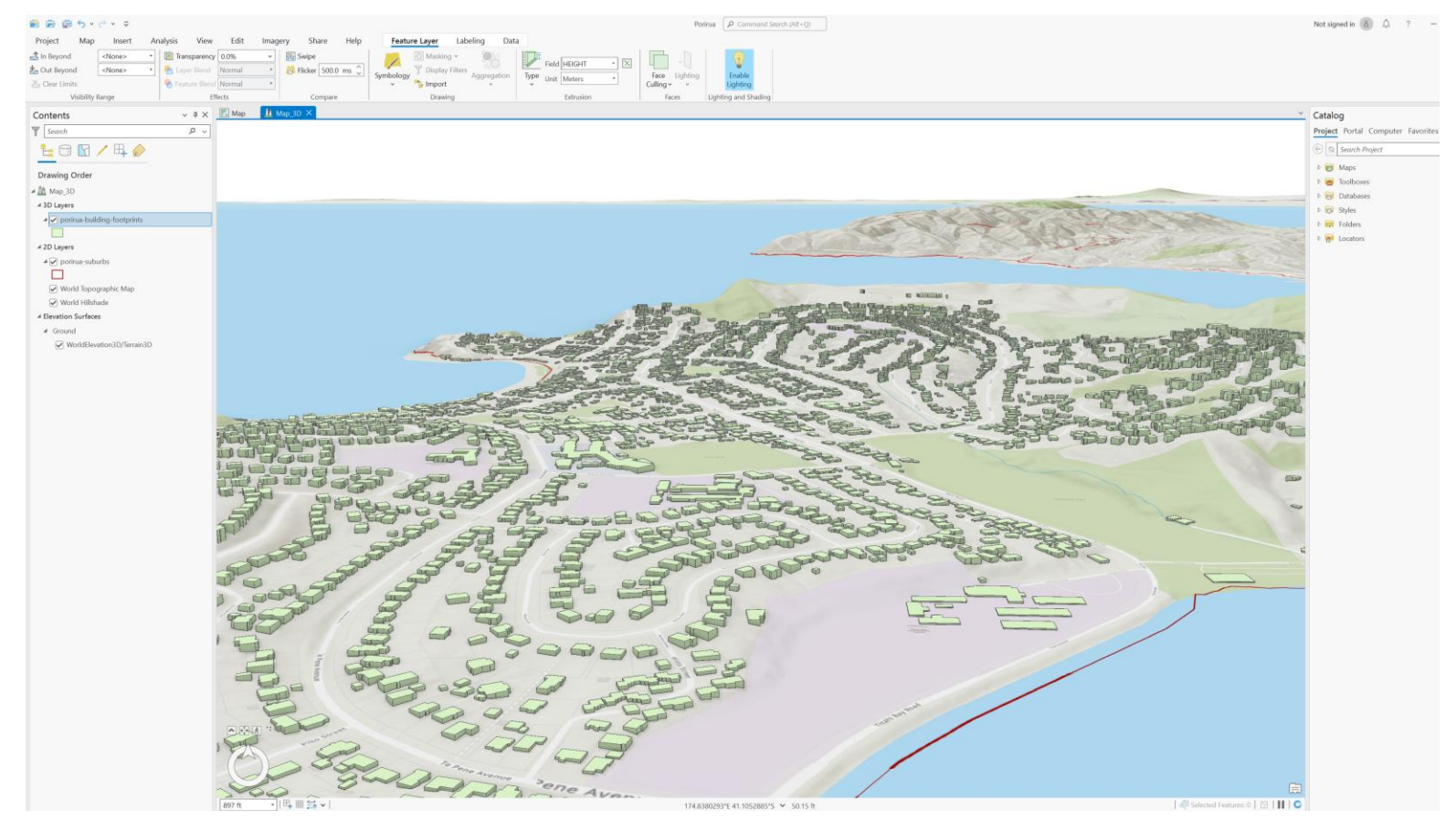

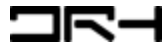

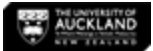

## Change background colour

- To mimic the colour of the sky
- Right click *Map\_3D* > ٠ Properties > General > Background colour.
- Click OK when finished

| Contents v # X                                                                                          | Map <u>Å</u> Map_3D ×                      |                                        |                          |           |
|----------------------------------------------------------------------------------------------------|--------------------------------------------|----------------------------------------|--------------------------|-----------|
| Search P ~                                                                                              |                                            |                                        |                          |           |
| 1                                                                                                    |                                            |                                        |                          |           |
| Drawing Order                                                                                           | Map Properties: Map_3                      | D                                      |                          |           |
| A Map_3D                                                                                                | General                                    | Name                                   | Map_3D                   |           |
| ⊿ 3D Layers                                                                                             | Clip Layers                                | Map units                              | Meters 1                 |           |
| ✓ porirua-building-footprints                                                                           | Metadata<br>Coordinate Systems             | Display units                          | Decimal Degrees -        |           |
| ▲ 2D Layers                                                                                             | Transformation                             | Elevation Units                        | Feet -                   |           |
| <ul> <li>✓ porirua-suburbs</li> <li>✓ World Topographic Map</li> <li>✓ Norld Topographic Map</li> </ul> | Illumination<br>Labels<br>Color Management | Rotation<br>Background color           | -10.80 ~                 |           |
| Vorld Hillshade                                                                                         |                                            | Draw up to and in     Allow assignment | c No color ArcGIS Colors |           |
| ▲ Ground                                                                                                |                                            |                                        |                          |           |
|                                                                                                    |                                            |                                        |                          |           |
|                                                                                                    |                                            |                                        |                          |           |
|                                                                                                    |                                            |                                        |                          |           |
|                                                                                                    |                                            |                                        |                          |           |
|                                                                                                    |                                            |                                        | Color Properties         | OK Cancel |

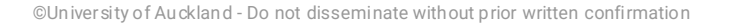

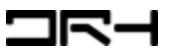

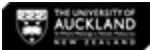

## Adding other layers of data

- Accessing ArcGIS Online datasets
- Catalog > ArcGIS Online > Search: Porirua
- Find the layer: Porirua Environmental
   Offsets and drag onto the map
- Feature layer adjustments

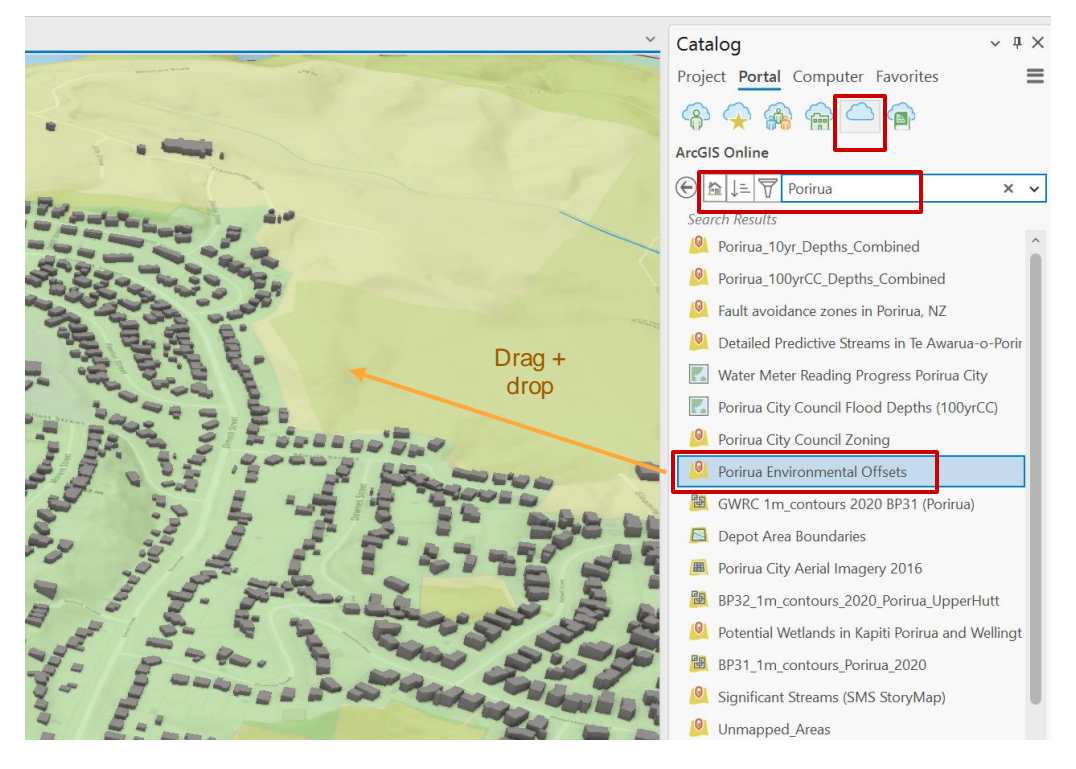

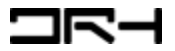

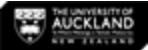

#### **Final Result**

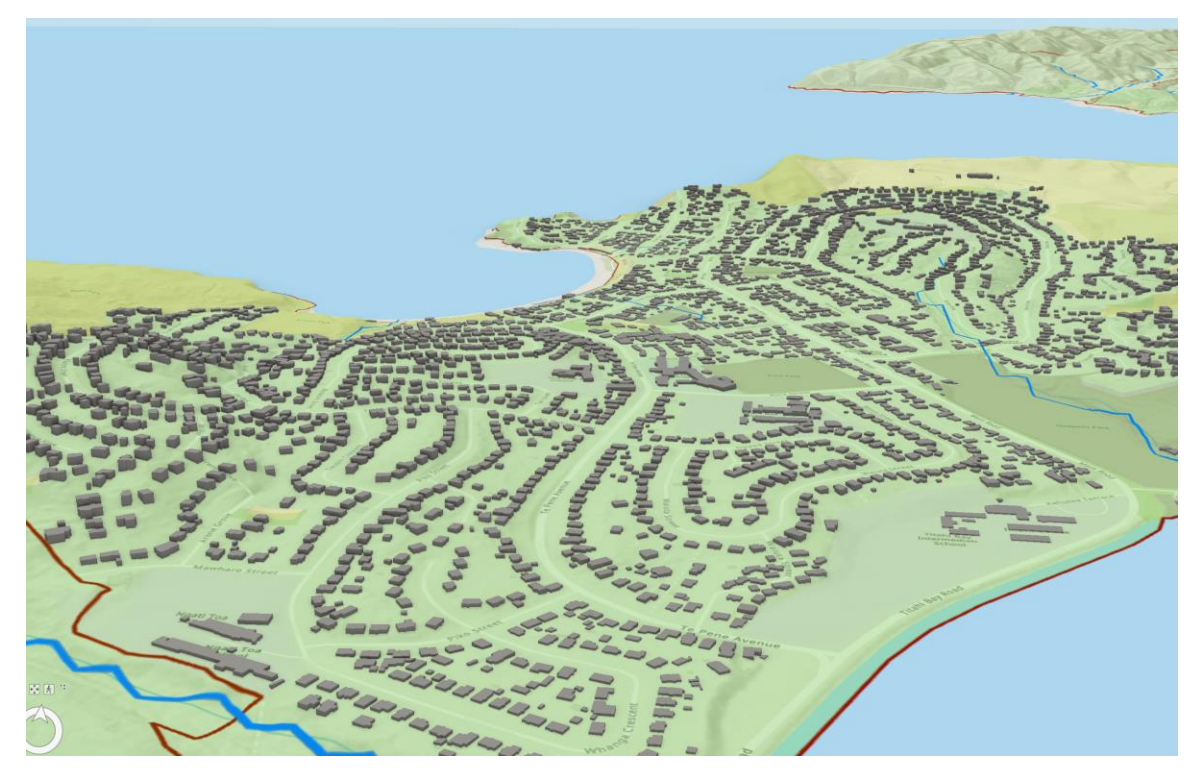

For more practice or revision of this tutorial's content, visit: ESRI Course convert a map into a scene

Video Walkthrough

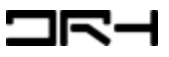

Helpdesk Architecture Building Level 4, Room 423 (421-423). drh022@aucklanduni.ac.nz

Opening Hours:

Mon-Fri: 9:30am-4:30pm

We do not open during public holiday

App ointments only during school breaks

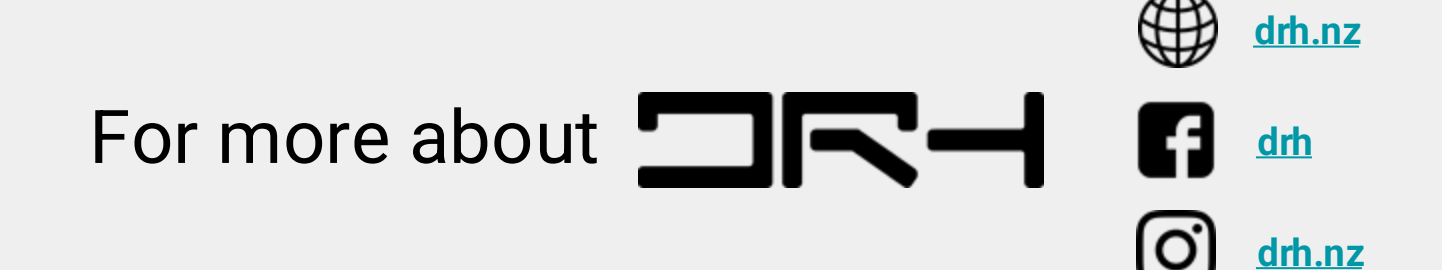

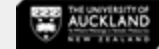

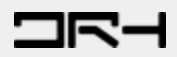